## 『よくわかる医療・看護のための統計入門 第2版』をお買い上げの方へ

●本書では Excel 2007 を使用していますが、Excel 2010 では以下のようになります。

|                          | Excel 2007                                                                       | Excel 2010                                    |
|--------------------------|----------------------------------------------------------------------------------|-----------------------------------------------|
| p.98 手順 2                | =VAR(A2:A11)                                                                     | =VAR.S(A2:A11)                                |
| p.98 手順 3                | =STDEV(A2:A11)                                                                   | =STDEV.S(A2:A11)                              |
| p.101 手順 2               | =VAR(A2:A11)<br>=STDEV(A2:A11)                                                   | =VAR.S(A2:A11)<br>=STDEV.S(A2:A11)            |
| p.103 解答                 | (イ) =VAR(A2:A11)<br>(ウ) =STDEV(A2:A11)                                           | (イ) =VAR.S(A2:A11)<br>(ウ) =STDEV.S(A2:A11)    |
| p.132 手順 2               | =STDEV(A2:A7)                                                                    | =STDEV.S(A2:A7)                               |
| p.132 手順 3               | = TINV (0.05,5)                                                                  | = T.INV.2T(0.05,5)                            |
| p.136 手順 2               | =STDEV(A2:A8)                                                                    | =STDEV.S(A2:A8)                               |
| p.137 手順 3               | = TINV (0.05,6)                                                                  | = T.INV.2T(0.05,6)                            |
| p.155<br>分析ツールの<br>読み込み方 | 手順① Office ボタン<br>→Excel のオプション<br>手順② アドイン→管理<br>→Excel アドイン→設定<br>手順③ 分析ツール→OK | 手順① ファイル→オプション<br>手順② アドイン→設定<br>手順③ 分析ツール→OK |

東京図書株式会社